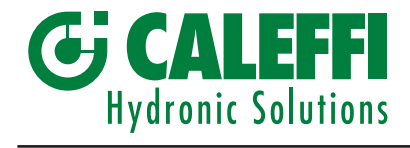

## Start-up Guide for the gateway MODBUS RTU / BACnet

# www.caleffi.com

# $\frac{100}{1000}$

H0004703.03

## INSTRUCTION SHEET

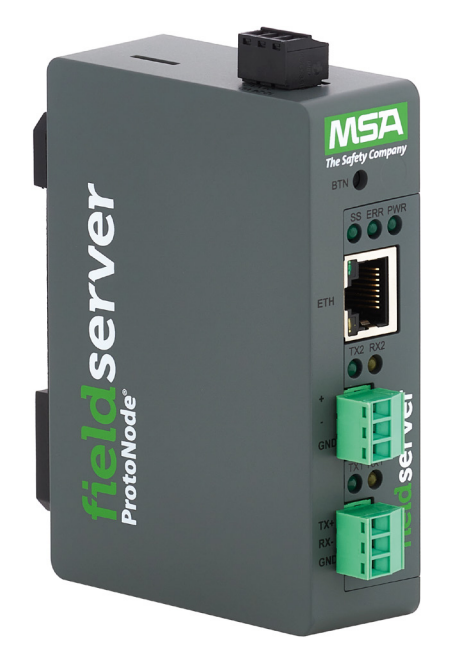

## CONTENTS

| Certification and technical specifications<br>Introduction | 2  |
|------------------------------------------------------------|----|
| Gateway setup                                              | 3  |
| Dimensions                                                 | 4  |
| Device connection to Gateway                               | 5  |
| Power connection                                           | 6  |
| Configuration of the Gateway                               | 7  |
| Web server setup                                           | 9  |
| LED Functions                                              | 13 |
| Appendix                                                   | 14 |

#### **1. CERTIFICATIONS AND TECHINCAL SPECIFICATIONS**

The BTL Mark on gateway is a symbol that indicates that a product has passed a series of rigorous tests conducted by an independent laboratory which verifies that the product correctly implements the BACnet features claimed in the listing. The mark is a symbol of a high-quality BACnet product. Go to www.BACnetInternational.net for more information about the BACnet Testing Laboratory.

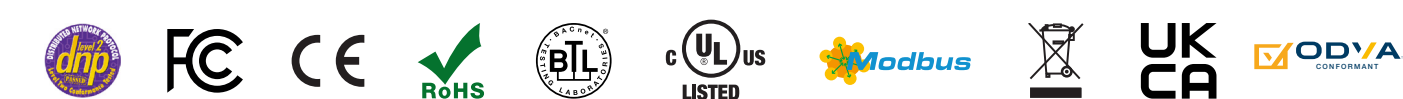

|                        | FPC-N54                                                                                                    |                                                                   |  |
|------------------------|----------------------------------------------------------------------------------------------------|-------------------------------------------------------------------|--|
| Electrical Connections | One 3-pin Phoenix connector with: RS-485/RS-232 (Tx+ / RX- / gnd)<br>One 3-pin Phoenix connector with: RS-485 (+ / - / gnd)<br>One 3-pin Phoenix connector with: Power port (+ / - / Frame-gnd)<br>One Ethernet 10/100 BaseT port     |                                                                   |  |
| Power Requirements     | Input Voltage: 12-24 V == (DC) or 24 V $\sim$ (AC) Max Powe: 3 Watts                                                                                                    | Current draw: 24 V ~ (AC) 0.125A<br>12-24 V (DC) 0.25A @12 V (DC) |  |
| Approvals              | FCC Part 15 B, UL 60950-1 and CAN/CSA C22.2, EN IEC 62368-1, WEEE compliant, RoHS compliant, DNP 3.0 and Modbus conformance tested, BTL marked, REACH compliant, UKCA and CE compliant, ODVA conformant, CAN ICES-003(B) / NMB-003(B) |                                                                   |  |
| Physical Dimensions    | 4 x 1.1 x 2.7 in (10.16 x 2.8 x 6.8 cm)                                                                                                    |                                                                   |  |
| Weight                 | 0.4 lbs (0.2 Kg)                                                                                                    |                                                                   |  |
| Operating Temperature  | -20 °C to 70 °C (-4 °F to 158 °F)                                                                                                    |                                                                   |  |
| Humidity               | 10-95 % RH non-condensing                                                                                                    |                                                                   |  |

NOTE: Specifications subject to change without notice.

#### 2. INTRODUCTION

The gateway is an external, high performance Building Automation multi-protocol gateway that is preconfigured to auto-discover any of Caleffi's products (hereafter called "device") connected to the the gateway and automatically configures them for BACnet MS/TP, BACnet/IP. It is not necessary to download any configuration files to support the required applications.

The gateway is pre-loaded with tested Profiles/Configurations for the supported devices.

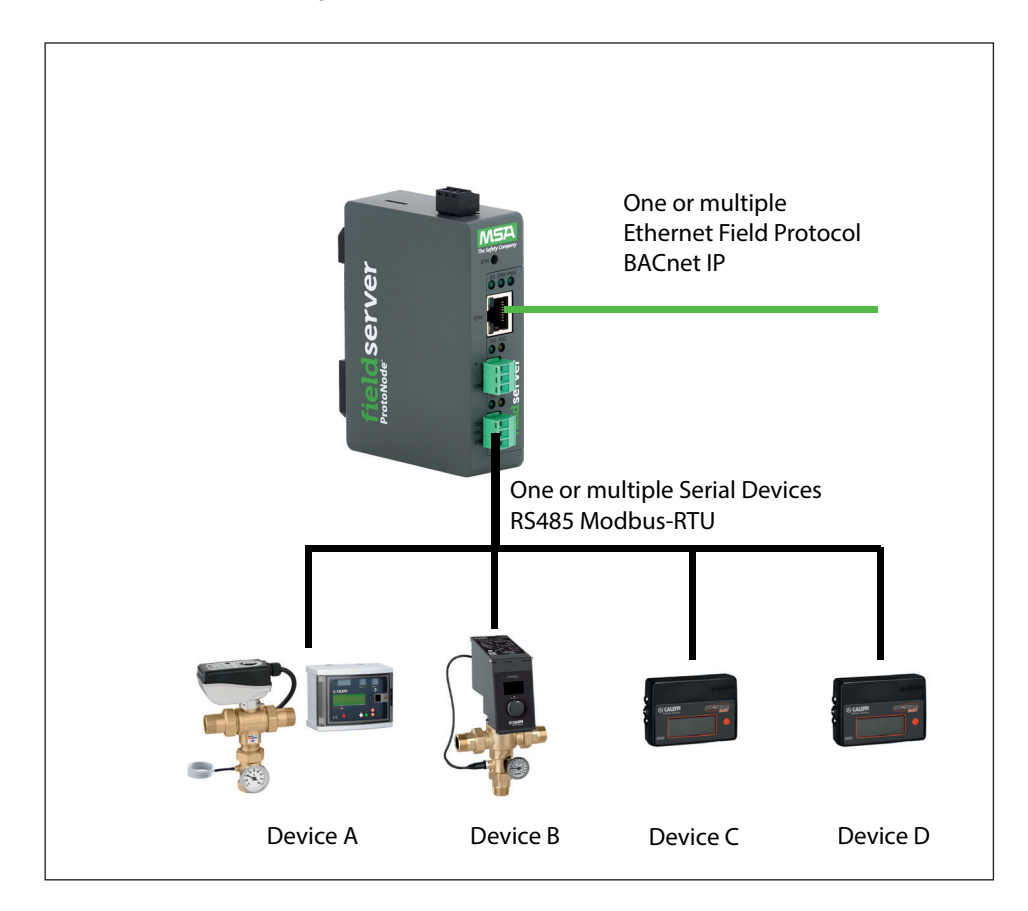

#### **3. GATEWAY SETUP**

#### **Record identification data**

Each gateway has a unique part number located on the side or the back of the unit. This number should be reorded, as it may be required for technical support. The numbers are as follows:

| Model        | Caleffi code |
|--------------|--------------|
| FPC-N54-1861 | 755052       |

The gateway have the following 2 ports: RS-485 + Ethernet

#### Point count capacity and registers per device

The total number of registers presented by all of the devices attached to the gateway cannot exceed:

| Model        | Model Caleffi code |       |
|--------------|--------------------|-------|
| FPC-N54-1861 | 755052             | 1,500 |

| Devices                  | Registers Per Device |
|--------------------------|----------------------|
| Legiomix_6000_Series     | 43                   |
| Legiomix_2_0_6000_Series | 54                   |
| Conteca_Easy_750_Series  | 40                   |

#### **Configuring device communications**

- Set Modbus Node-ID for each of the devices attached to gateway. The Node-ID's need to be uniquely assigned between 1 and 255.

- The Node-ID that is assigned for each device needs to be documented.

- The Node-ID's assigned are used for deriving the device instance for BACnet/IP and BACnet MS/TP.

| Port Setting | Legiomix_6000_Series | Legiomix_2_0_6000_Series | Conteca_Easy_750_Series |
|--------------|----------------------|--------------------------|-------------------------|
| Protocol     | Modbus RTU           | Modbus RTU               | Modbus RTU              |
| Baud Rate    | 9600                 | 9600                     | 9600                    |
| Parity       | None                 | Even* / None             | Even* / None            |
| Data Bits    | 8                    | 8                        | 8                       |
| Stop Bits    | 1                    | 1                        | 1                       |

\*Factory default setting = Even

#### Set Modbus Node-ID for each device attached to the gateway

- Set Modbus Node-ID for each of the devices attached to gateway. The Node-ID's need to be uniquely assigned between 1 and 255.
- The Node-ID that is assigned for each device needs to be documented.
- The Node-ID's assigned are used for deriving the device instance for BACnet/IP and BACnet MS/TP.

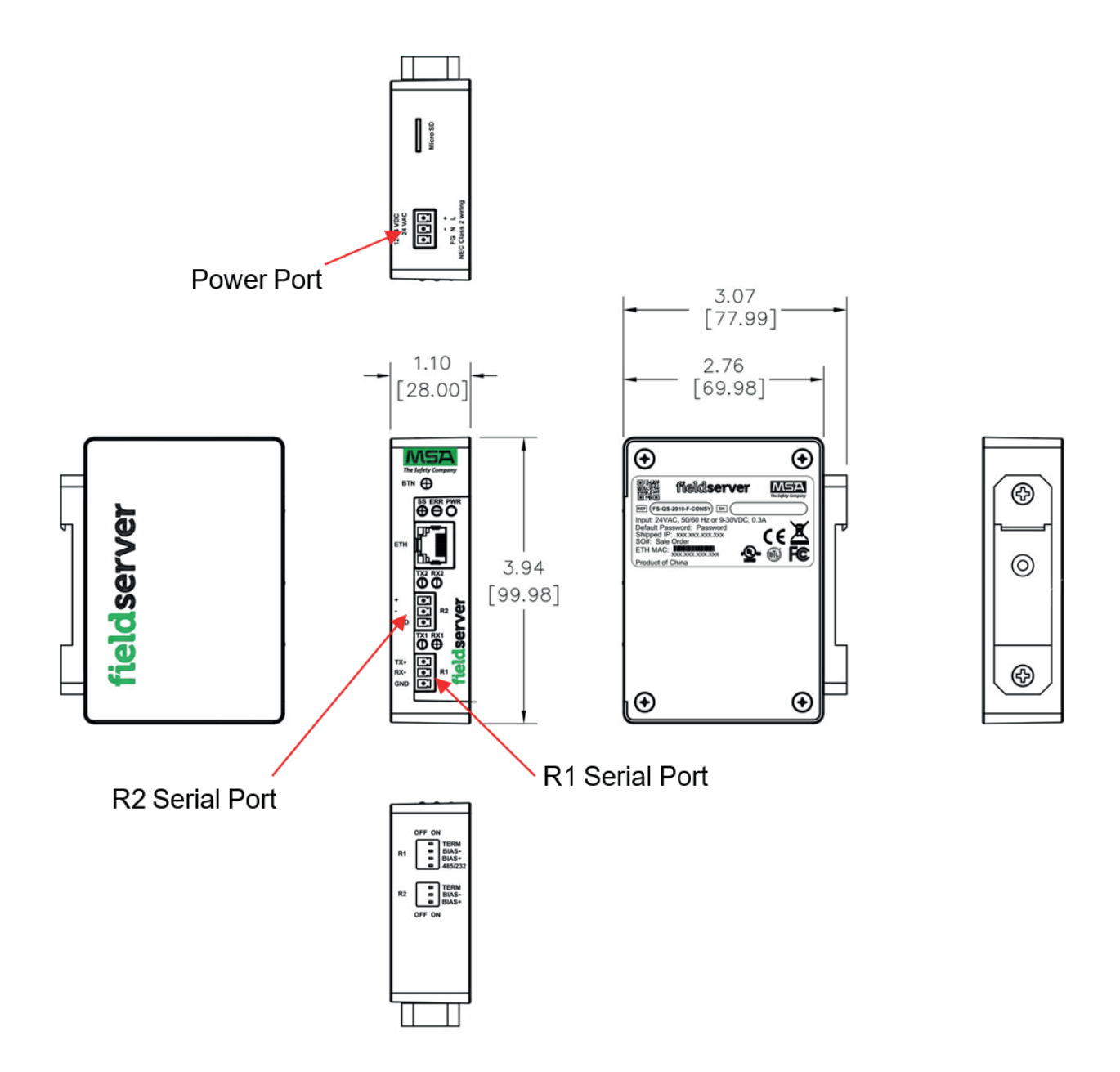

#### 5. DEVICE CONNECTIONS TO GATEWAY

#### ATTENTION! in this step do not connect power

#### **Modbus Connection**

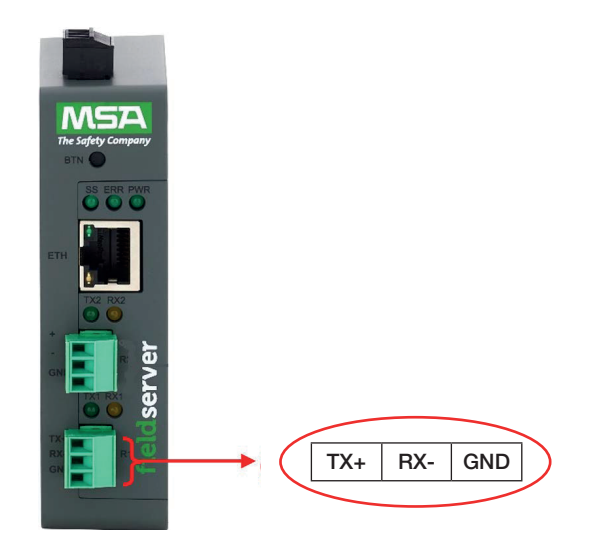

Wiring diagram

#### Wiring correspondence

See the diagrams below for the connection for the different devices (from MODBUS to BACnet network).

| Power Requirement for gateway External |            |      |  |
|----------------------------------------|------------|------|--|
|                                        | Gateway R1 |      |  |
| Devices                                | TX+        | RX-  |  |
| Legiomix_2_0_6000_Series               | А          | В    |  |
| Legiomix_6000_Series                   | (18)       | (16) |  |
| Conteca_Easy_750_Series                | (17)       | (18) |  |

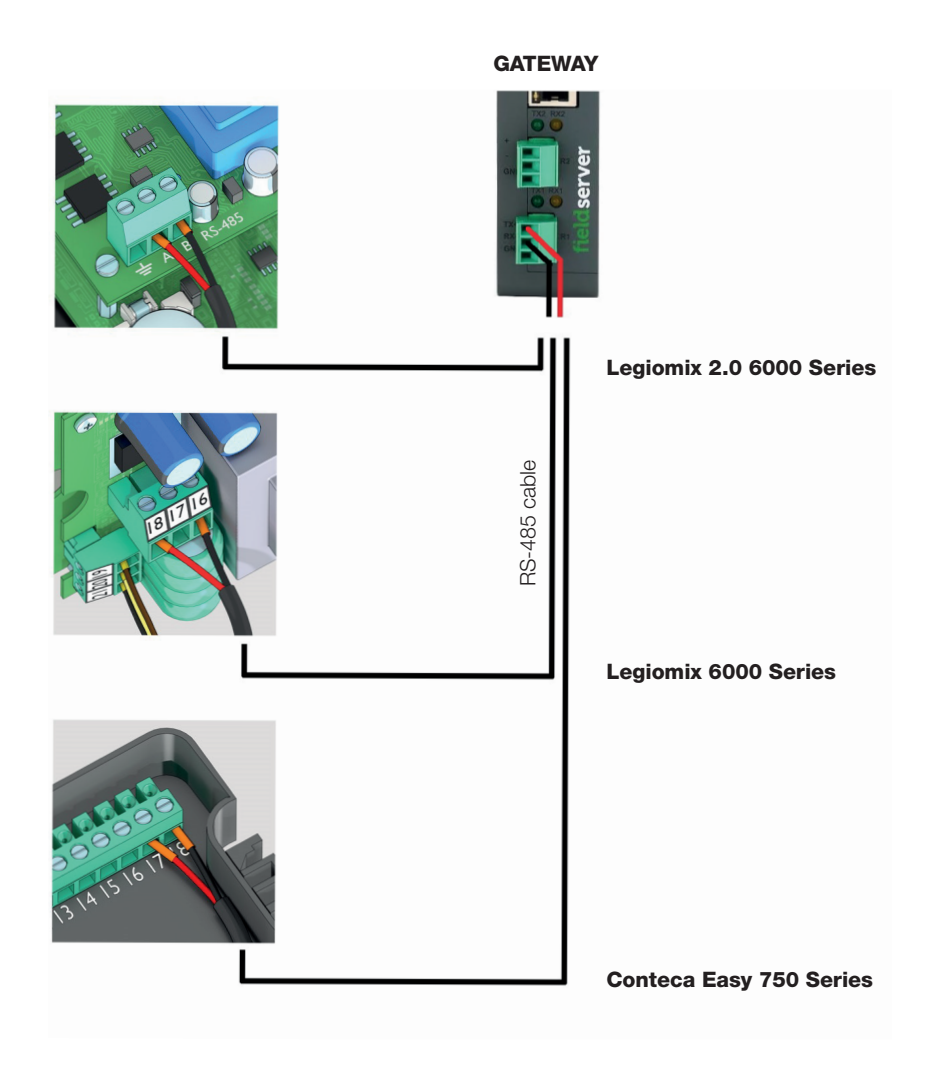

#### 6. POWER CONNECTION

Check power requirements in the table below:

| Power Requirement for ProtoNode External Gateway                                                                                |                                |  |  |  |  |
|----------------------------------------------------------------------------------------------------|--------------------------------|--|--|--|--|
|                                                                                                    | Current Draw Type              |  |  |  |  |
| ProtoNode Family                                                                                                    | 12 V == (DC) 24 V ~/== (AC/DC) |  |  |  |  |
| FPC-N54 (Typical)                                                                                                    | 250mA 125mA                    |  |  |  |  |
| NOTE: These values are 'nominal' and a safety margin should be added to the power supply of the host system. A safety margin of |                                |  |  |  |  |

25 % is recommended.

Apply power to the ProtoNode as shown below. Ensure that the power supply used complies with the specifications provided in Section 10.4 Specifications.

- The gateway accepts 12-24 V == (DC) or 24 V  $\sim$  (AC) on pins L+ and N-. Supports both Full-Wave and Half-Wave AC .
- Frame GND should be connected to ensure personnel safety and to limit material damages due to electrical faults. Ground planes are susceptible . to transient events that cause sudden surges in current. The frame ground connection provides a safe and effective path to divert the excess current from the equipment to earth ground.

#### NOTE: Floating AC Power Supplies are supported.

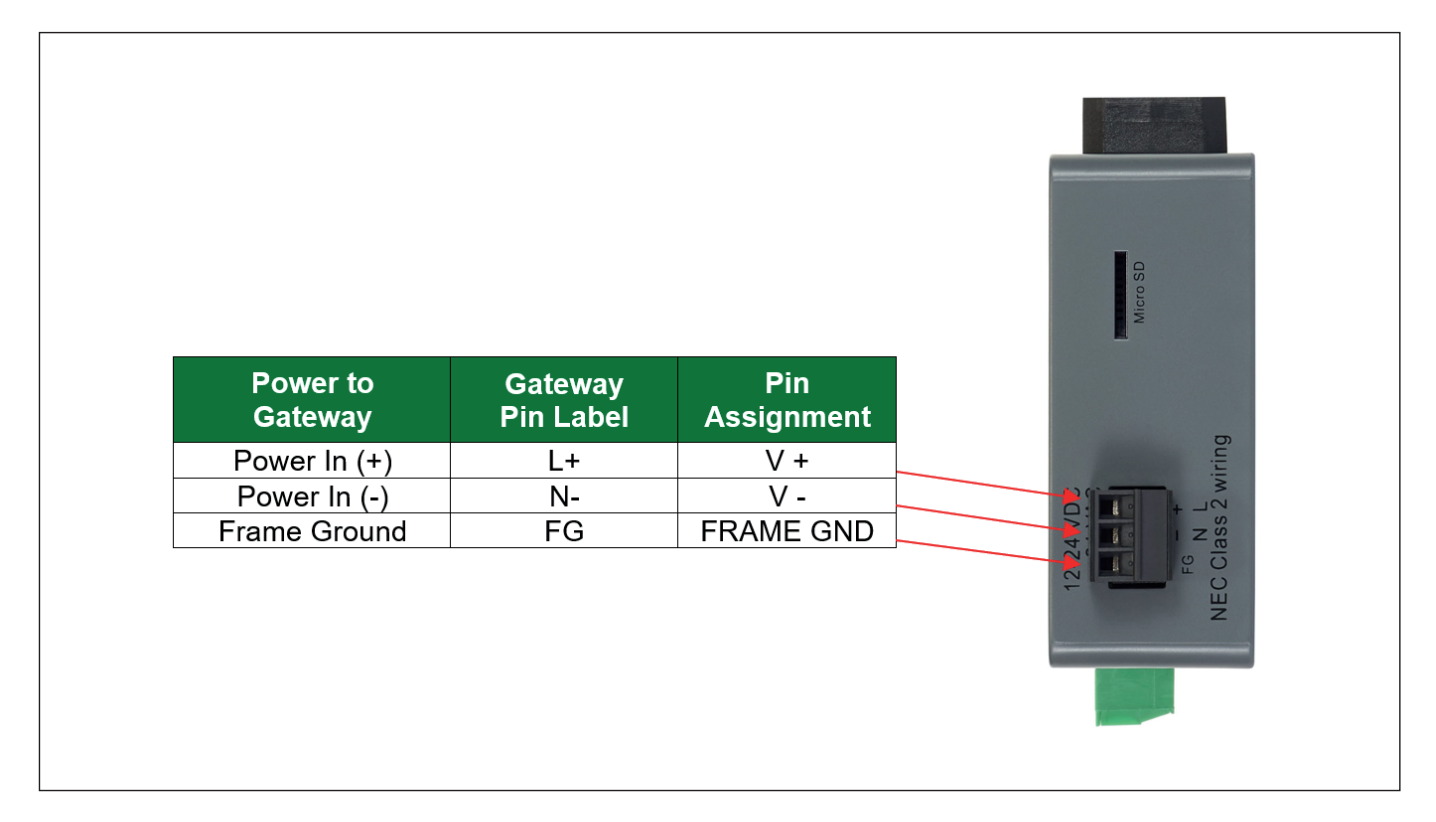

#### 7. CONFIGURATION OF THE GATEWAY

#### Connect the PC to gateway via the Ethernet Port

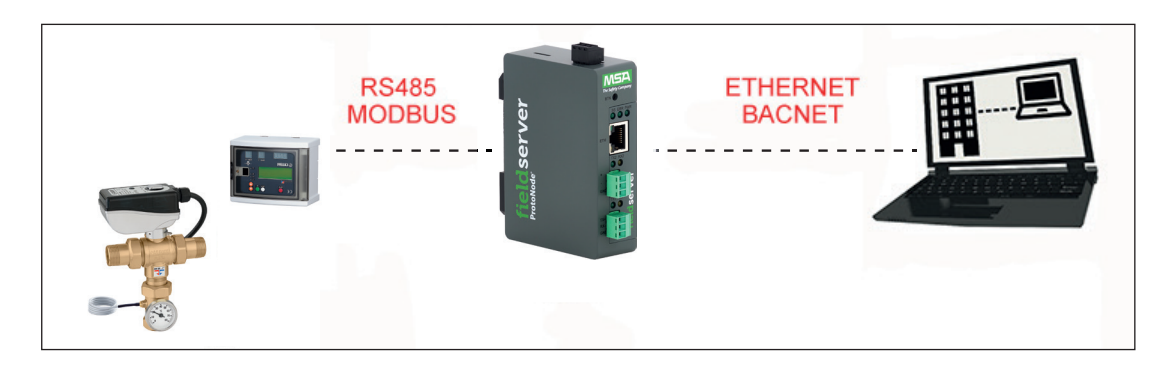

Connect a CAT5 Ethernet cable (Straight through or Cross-Over) between the local PC and gateway.

NOTE: The Default IP Address of gateway is 192.168.1.24, subnet mask is 255.255.255.0. If the PC and gateway are on different IP Networks, assign a static IP Address to the PC on the 192.168.1.1 network.

To set up the gateway by different Windows version follow the instruction below:

- 1 Go to the start button and digit the following code:  $\ensuremath{\textbf{ncpa.cpl}}$
- For Windows 10

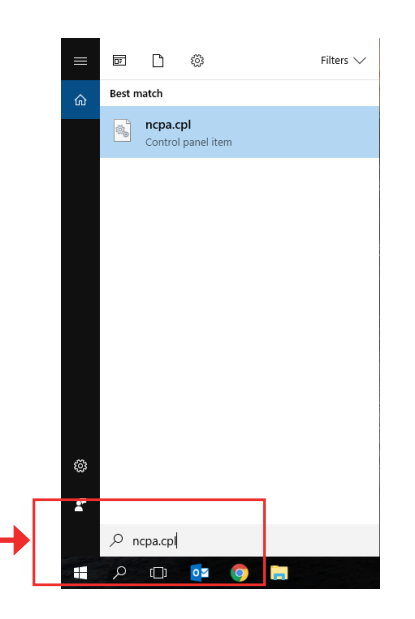

- For Windows 8

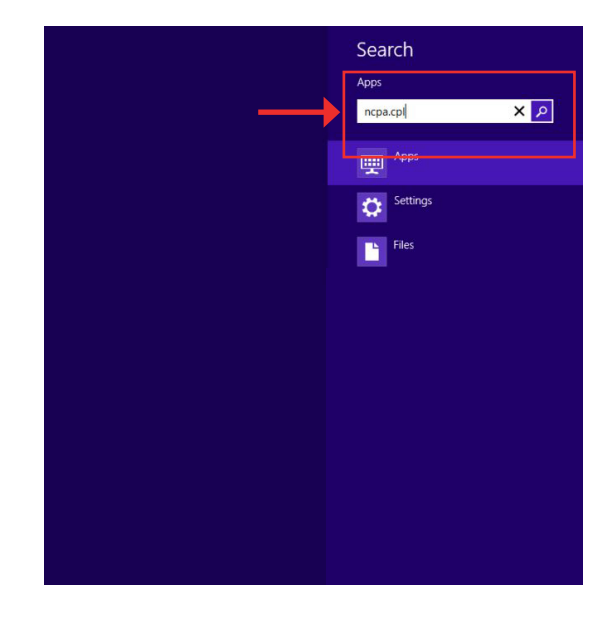

2 - Select "Properties" by the right button of the mouse.

| Network Connections        |                                                                                                    | -      |         | ×  |
|----------------------------|----------------------------------------------------------------------------------------------------|--------|---------|----|
| ← → × ↑ 🔮 « All C          | > Network v ひ                                                                                                    | Search | Network | ,P |
| Organize 👻 Disable this n  | etwork device »                                                                                                    |        | - 🔳     | ?  |
| Caleffino.4<br>Caleffino.4 | <ul> <li>Disable</li> <li>Status</li> <li>Diagnose</li> <li>Bridge Connections</li> <li>Create Shortcut</li> <li>Delete</li> <li>Rename</li> <li>Properties</li> </ul> |        |         |    |
|                            |                                                                                                    |        |         |    |

3 - Select "Internet Protocol Version 4" and confirm.

|          | ect using                           | ¢                       |                                 |                                   |                             |                         |                |   |
|----------|-------------------------------------|-------------------------|---------------------------------|-----------------------------------|-----------------------------|-------------------------|----------------|---|
| 7        | Intel(R)                            | Ethernet (              | Connect                         | tion (2) la                       | 219-V                       |                         |                |   |
|          |                                     |                         |                                 |                                   |                             | Cont                    | figure         |   |
| This o   | onnectio                            | on uses the             | e follow                        | ing items                         | 0                           |                         |                |   |
| <b>v</b> | 🖳 Client                            | for Micro               | soft Net                        | works                             |                             |                         |                | ^ |
|          | 🖳 File a                            | nd Printer              | Sharing                         | for Mic                           | rosoft N                    | etworks                 |                |   |
|          | 🖳 Qo S                              | Packet So               | hedule                          | r                                 |                             |                         |                |   |
| •        | Inter                               | net Protoc              | ol Versio                       | on 4 (TC                          | P/IPv4                      |                         |                |   |
|          | A Micro                             | soft Netw               | ork Ada                         | pter Mul                          | tiplexor                    | Protocol                |                |   |
|          | 🔔 Micro                             | soft LLDP               | Protoc                          | ol Driver                         |                             |                         |                |   |
|          | 🔔 Interr                            | net Protoco             | ol Versio                       | on 6 (TC                          | P/IPv6                      | )                       |                | ۷ |
| <        |                                     |                         |                                 |                                   |                             |                         | >              |   |
|          | l <u>n</u> stall                    |                         | Ur                              | ninstall                          |                             | Prop                    | erties         |   |
| Des      | cription -                          |                         |                                 |                                   |                             |                         |                |   |
| Tra      | ansmissio<br>de area n<br>ross dive | n Control<br>etwork pro | Protoco<br>otocol ti<br>innecte | l/Interne<br>nat provi<br>d netwo | t Protoc<br>des con<br>rks. | col. The d<br>nmunicati | default<br>ion |   |
| aci      |                                     |                         |                                 |                                   |                             |                         |                |   |

4 - Fill the corret setting for the IP BACnet gateway address.

| Internet Protocol Version 4 (TCP/IPv4)                                                                                | Properties X                                                         |
|----------------------------------------------------------------------------------------------------|----------------------------------------------------------------------|
| General                                                                                                    |                                                                      |
| You can get IP settings assigned auton<br>this capability. Otherwise, you need to<br>for the appropriate IP settings. | natically if your network supports<br>ask your network administrator |
| O Obtain an IP address automatical                                                                                    | ly                                                                   |
| Use the following IP address:                                                                                         |                                                                      |
| IP address:                                                                                                    | 192.168.1.1                                                          |
| Subnet mask:                                                                                                    | 255.255.255.0                                                        |
| Default gateway:                                                                                                    | 192.168.1.24                                                         |
| Obtain DNS server address autom                                                                                       | natically                                                            |
| • Use the following DNS server add                                                                                    | resses:                                                              |
| Preferred DNS server:                                                                                                 |                                                                      |
| Alternate DNS server:                                                                                                 |                                                                      |
| Validate settings upon exit                                                                                           | Ad <u>v</u> anced                                                    |
|                                                                                                    | OK Cancel                                                            |

To set up the gateway for MAC systems follow the instruction below:

1 - Open "System Preferences"

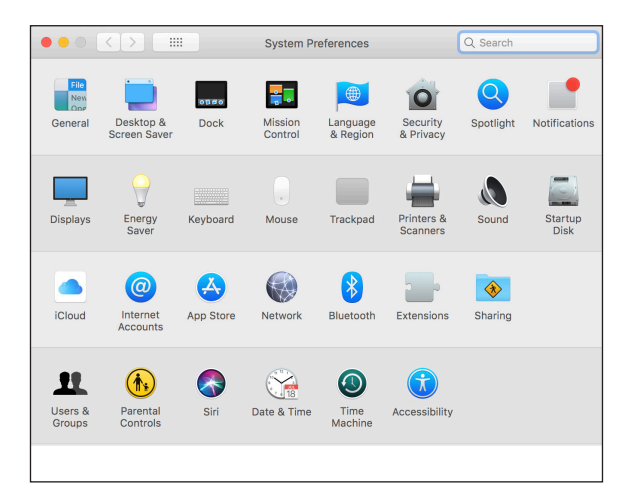

Connecting to gateway Web Configurator

Change the IP address of the Gateway Modbus RTU / BACNET:

If for network configuration reasons, the IP address 192.168.1.24 is already assigned in the network, the IP address of the Gateway Modbus RTU / BACNET can be changed.

- 1. Open a web browser on the PC and enter the IP Address of the gateway; the default address is 192.168.1.24;
- 2. At the bottom-left of the page, click the "Network" button;
- Set a new IP address for Gateway Modbus RTU / BACNET at the voice "N1 IP Address";

4. Click "Save". Now, open a web browser on the PC and enter the IP Address of the gateway; insert the new address.

#### G CALEFFI

|   | 2 Device List              | IP Settings          |               |
|---|----------------------------|----------------------|---------------|
|   | Z Data Log Viewer          | NI DUCD Client State |               |
|   | 🗂 Event Log                | NI DIGP Client State | 102 169 1 124 |
|   | SMC Cloud™                 | NTIF AUGUSS          | 192.100.1.124 |
|   | Ø <sup>e</sup> sSettings ∽ | N1 Netmask           | 255.255.255.0 |
|   | Configuration              | Default Gateway      | 192.168.1.1   |
|   | Data Logic                 | Domain Name Server 1 | 8.8.8.8       |
| Ì | Network                    | Domain Name Server 2 | 8.8.4.4       |
|   | About                      |                      |               |
|   |                            |                      |               |

 $\rm 2$  - Go to "Network" and choose the Ethernet system connected, fill the correct setting for the IP BACnet gateway address

|                                                                                         | Network                                                                |                                                                                                    | Q Search   |
|-----------------------------------------------------------------------------------------|------------------------------------------------------------------------|----------------------------------------------------------------------------------------------------|------------|
| Ethernet<br>Connected<br>Wi-Fi<br>On<br>Bluetooth PAN<br>Not Connected<br>USB-R85 Cable | Automatic<br>Status:<br>Configure IPv4:<br>IP Address:<br>Subnet Mask: | Connected<br>Ethernet is currently active<br>address 192.168.1.1<br>Manually<br>192.168.1.1<br>255.255.255.0 | Q. Search  |
| Thundet Bridge     Not Connected                                                        | Router:<br>DNS Server:<br>Search Domains:                              | 192.168.1.24                                                                                                 | Advanced ? |

#### 8. WEB SERVER SETUP

#### Login to the FieldServer

The first time the FieldServer GUI is opened in a browser, the IP Address for the gateway will appear as untrusted. This will cause the following pop-up windows to appear.

• When the Web Server Security Unconfigured window appears, read the text and choose whether to move forward with HTTPS or HTTP.

| Web server security I<br>option to continue wit              | has not yet been configured for the gateway. You have the<br>h HTTP, which is not secure, or rather to use HTTPS.   |
|--------------------------------------------------------------|----------------------------------------------------------------------------------------------------|
| When using HTTPS v security warning.                         | without an internet connection your browser will issue a                                                            |
| When using HTTPS v<br>to a trusted domain is<br>192.168.1.24 | with an internet connection your browser will redirect you<br>a. https://192-168-1-24.gw.fieldpop.io for IP address |

• When the warning that "Your connection is not private" appears, click the advanced button on the bottom left corner of the screen

| Your connection is not private                                                                                                  |
|----------------------------------------------------------------------------------------------------|
| Attackers might be trying to steal your information from (for example, passwords, messages, or credit cards). <u>Learn more</u> |
| NET::ERR_CERT_AUTHORITY_INVALID                                                                                                 |
| Help improve Safe Browsing by sending some <u>system information and page content</u> to Google.<br><u>Privacy policy</u> .     |
| Advanced Back to safety                                                                                                    |
|                                                                                                    |

After setting a local PC on the same subnet as the gateway (previous chapter), open a web browser on the PC and enter the IP Address of the gateway; the default address is 192.168.1.24.

After setting the local IP address of the gateway, to show the parameters of the connected device, following the screens below. Username: *admin* Password: see label on side of the Gateway (ref. Default Password)

| Log In           |  |
|------------------|--|
| Username         |  |
| Password         |  |
| Log In           |  |
| Forgot Password? |  |

Select the command "Configure" (1) and the command "Profiles Configuration" (2) to enter on the "Configuration Parameters" menù.

| 2 Device List          | Configuration                                      |
|------------------------|----------------------------------------------------|
| 🗠 Data Log Viewer      |                                                    |
| 🗂 Event Log            | Profile Configuration Page                         |
| gr FieldServer Manager |                                                    |
| 📽 Settings 🛛 🗸         |                                                    |
| Configuration          |                                                    |
| Virtual Points         | Reset Application                                  |
| Network                | Warning: This will remove all data from the device |
| <li>About</li>         | Reset Application                                  |
| 🗭 Logout               |                                                    |

| Parameter Name  | Parameter Description                                                                                                    | Value              |                                                                                                    |
|-----------------|----------------------------------------------------------------------------------------------------|--------------------|----------------------------------------------------------------------------------------------------|
| protocol_select | Protocol Selector<br>Set to 1 for BACnet IP<br>Set to 2 for BACnet MSTP<br>Set to 3 for Modbus TCP<br>Set to 4 for BACnet MSTP (single node)                                   | 1 Submit           |                                                                                                    |
| mod_baud_rate   | Modbus RTU Baud Rate<br>This sets the Modbus RTU baud rate.<br>(9600/19200/38400/57600)                                                                                        | 9600 Submit        | 1                                                                                                    |
| mod_parity      | Modbus RTU Parity<br>This sets the Modbus RTU parity.<br>(None/Even/Odd)                                                                                                    | None Submit        | 1                                                                                                    |
| mod_data_bits   | Modbus RTU Data Bits<br>This sets the Modbus RTU data bits.<br>(7 or $\delta$ )                                                                                                | 8 Submit           | 1                                                                                                    |
| mod_stop_bits   | Modbus RTU Stop Bits<br>This sets the Modbus RTU stop bits.<br>(1 or 2)                                                                                                    | 1 Submit           | 1                                                                                                    |
| network_nr      | BACnet Network Number<br>This sets the BACnet network number of the Gateway.<br>(1 - 65535)                                                                                    | 50 Submit          | 1                                                                                                    |
| node_offset     | BACnet Node Offset<br>This is used to set the BACnet device instance.<br>The device instance will be sum of the Modbus device<br>address and the node offset.<br>(0 - 4194303) | 50000 Submit       | NOTE: Below the "Active profiles<br>heading, the profiles for connected<br>devices are listed. If no profiles are                         |
| bac_ip_port     | <b>BACnet IP Port</b><br>This sets the BACnet IP port of the Gateway.<br>The default is 47808.<br>(1 - 65535)                                                                  | 47808 Submit       | DIP switch settings must be<br>checked, because there is a problem<br>with device communications. All the                                 |
| bac_cov_option  | BACnet COV<br>This enables or disables COVs for the BACnet connection.<br>Use COV_Enable to enable. Use COV_Disable to disable.<br>(COV_Enable/COV_Disable)                    | COV_Disable Submit | active profiles must show the<br>correct Node-ID's before proceeding<br>NOTE: If multiple devices are                                     |
| bac_bbmd_option | BACnet BBMD<br>This enables BBMD on the BACnet IP connection.<br>Use BBMD to enable. Use - to disable.<br>The bdt.ini files also needs to be downloaded.<br>(BBMD/-)           | - Submit           | connected to the gateway, set the<br>Virtual Server Nodes field to "YES"<br>otherwise leave the field on the<br>default "No" setting (3). |
| bac_virt_nodes  | BACnet Virtual Server Nodes<br>Set to NO if the unit is only converting 1 device to BACnet.<br>Set to YES if the unit is converting multiple devices.<br>(No/Yes)              | No                 | I                                                                                                    |
| rent profile    | Parameters                                                                                                    |                    |                                                                                                    |

Clear Profiles and Restart Network Settings HELP (?) Discovery Mode Diagnostics & Debugging System Restart

The Active profiles section lists the currently active device profiles, including previous Web Configurator additions. This list is empty for new installations, or after clearing all configurations. To add an active profile to support a device, click the Add button under the Active Profiles heading. This will present a drop-down box underneath. The Current profile column that lists all the available profiles.

| A  | ctive profiles                    |            |                  |
|----|-----------------------------------|------------|------------------|
| Nr | Node ID Current profile           | Parameters |                  |
|    | BAC_IP_CONTECA_EASY_750_Series \$ |            | Submit<br>Cancel |

For every device that is added, assign a unique Modbus Node-ID. This specification must match the device's network settings.

Active prof Node ID

| A  | ctive profiles                                                                                                    |            |        |
|----|----------------------------------------------------------------------------------------------------|------------|--------|
| Nr | Node ID Current profile                                                                                                    | Parameters | Submit |
|    | <ul> <li>BAC_IP_CONTECA_EASY_750_Series</li> <li>BAC_IP_LEGIOMIX_2_0_6000_Series</li> <li>BAC_IP_LEGIOMIX_6000_Series</li> </ul> |            | Cancel |

Once the Profile for the device has been selected from the drop-down list, enter the value of the device's Modbus Node-ID which was assigned in set modbus node - ID. Then press the "Submit" button to add the Profile to the list of devices to be configured.

Repeat this process until all the devices have been added. Completed additions are listed under "Active Profiles" as shown in the following figure. Activo profilos

|   | ACUV | ve pron | lies                            |            |        |
|---|------|---------|---------------------------------|------------|--------|
| N | r N  | lode ID | Current profile                 | Parameters |        |
| 1 | 1    |         | BAC_IP_CONTECA_EASY_750_Series  |            | Remove |
| 2 | 2    |         | BAC_IP_LEGIOMIX_6000_Series     |            | Remove |
| 3 | 3    |         | BAC_IP_LEGIOMIX_2_0_6000_Series |            | Remove |
|   | Add  |         |                                 |            |        |

#### 9. BACNET MS/TP AND BACNET/IP: SETTING NODE\_OFFSET TO ASSIGN SPECIFIC DEVICE INSTANCES

After setting a local PC to the same subnet as the gateway, open a web browser on the PC and enter the IP Address of the gateway; the default address is 192.168.1.24. If the IP Address of the gateway has been changed by previous configuration, the assigned IP Address must be gathered from the network administrator (The Web Configurator is shown in the chapter 5). Node\_offset field shows the current value (default = 50,000).

#### NOTE: The values allowed for a BACnet Device Instance can range from 1 to 4,194,303

To assign a specific device instance (or range); change the Node\_offset value as needed using the calculation below: Device instance (desired) = Node\_offset + Modbus Node\_ID

For example, if the desired Device Instance for the device 1 is 50,001 and the following is true:

- Device 1 has a Modbus Node-ID of 1
- Device 2 has a Modbus Node-ID of 2
- Device 3 has a Modbus Node-ID of 3

Then plug the device 1's information into the formula to find the desired Node\_offset:

- 50,001 = Node\_offset + 1
- 50,000 = Node\_offset

Once the Node\_offset value is input, it will be applied to all devices as shown below:

- Device 1 Instance = 50,000 + Modbus Node\_ID = 50,000 + 1 = 50,001
- Device 2 Instance = 50,000 + Modbus Node\_ID = 50,000 + 2 = 50,002
- Device 3 Instance = 50,000 + Modbus Node\_ID = 50,000 + 3 = 50,003

Click "Submit" once the desired value is entered.

|             | BACnet Node Offset<br>This is used to set the BACnet device instance. |       |        |  |
|-------------|-----------------------------------------------------------------------|-------|--------|--|
| node_offset | The device instance will be sum of the Modbus device                  | 50000 | Submit |  |
|             | address and the node offset.<br>(0 - 4194303)                         |       |        |  |

#### BACnet: Setting Network\_Number for more than one gateway on Subnet

For both BACnet MS/TP and BACnet/IP, if more than on gateway is connected to the same subnet, they must be assigned unique Network\_Number values. On the main Web Configurator screen, update the BACnet Network Number field and click submit. The default value is 50.

|            | BACnet Network Number                               |     |        |
|------------|-----------------------------------------------------|-----|--------|
| network_nr | This sets the BACnet network number of the Gateway. | 50  | Submit |
|            | (1 - 65535)                                         | 21- |        |

#### **HOW TO CLEAR PROFILES**

After setting a local PC to the same subnet as the gateway, open a web browser on the PC and enter the IP Address of the gateway; the default address is 192.168.1.24.

If the IP Address of the gateway has been changed by previous configuration, the assigned IP Address must be gathered from the network administrator (the Web Configurator is shown in the chapter 5).

At the bottom-left of the page, click the "Clear Profiles and Restart" button. Once restart is complete, old profiles discovered and/or added via Web configurator are deleted. Now the unit can be reinstalled.

#### **EXAMPLE: CONTECA EASY 750 SERIES DATA AND PARAMETERS**

To show the parameters of the connected devices, following the screens below. Select "Device List" to show the devices profiles (1) Select the profile of the connected device (2).

| 1             | G CALEFFI<br>Hydronic Solutions |                                   |         |          |             |         |    |                   | 🛕 Sys             | tem Status |
|---------------|---------------------------------|-----------------------------------|---------|----------|-------------|---------|----|-------------------|-------------------|------------|
| $\rightarrow$ | AB Device List                  | System View                       |         |          |             |         |    |                   |                   |            |
| 0             | ✓ Data Log Viewer ☆ Event Log   | CONTECA EASY 750 Series           |         |          |             |         |    |                   |                   |            |
|               | gr FieldServer Manager          | Name                              | Address | Location | Description | Product | ID | Heating<br>Energy | Cooling<br>Energy | Power      |
|               | ©% Settings >                   | BAC_IP_CONTECA_EASY_750_Series_1_ | 1       |          |             | 7500    | 1  | 6000              | 2222              | 0          |
|               | 1 About                         | BAC_IP_CONTECA_EASY_750_Series_2_ | 2       |          |             | 7500    | 2  | 156               | 2                 | 0          |
|               | 🕪 Logout                        |                                   |         |          |             |         |    |                   |                   |            |

The parameters of the select device are shown in the screen below.

| E CALEFFI<br>Hydronic Solutions |                 |                |                  | ▲ System Status |
|---------------------------------|-----------------|----------------|------------------|-----------------|
| 8 Device List                   | $\equiv$ –      |                |                  |                 |
| Z Data Log Viewer               | ~               | Product        | 7500             |                 |
| 🛗 Event Log                     | and the second  | A ID           | 1                |                 |
| gr FieldServer Manager          | 100             | Heating Energy | 6000 kWh         |                 |
| ¢\$ Settings >                  | 100             | Cooling Energy | 2222 kWh         |                 |
| () About                        | فمدا            | Pulse Input 1  | 10.5 Cubic-      |                 |
| 🕩 Logout                        | ( <u>*</u>      | i ullo input i | meters           |                 |
|                                 | <u> ~*</u>      | Pulse Input 2  | 2.2 Cubic-meters |                 |
|                                 | [~ <sup>3</sup> | Pulse Input 3  | 0.3              |                 |
|                                 | Le.             | Pulse Input 4  | 1                |                 |

#### **10. LED Functions**

Г

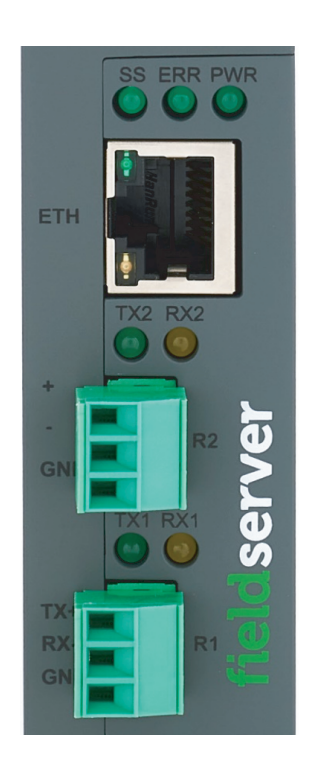

| Tag | Description                                                                                                    |
|-----|----------------------------------------------------------------------------------------------------|
| SS  | The SS LED will flash once a second to indicate that the bridge is in operation.                                                                                                    |
| ERR | The SYS ERR LED will go on solid indicating there is a system error. If this occurs, immediately report the related<br>"system error" shown in the error screen of the FS-GUI interface to support for evaluation. |
| PWR | This is the power light and should always be steady green when the unit is powered.                                                                                                    |
| RX  | The RX LED will flash when a message is received on the serial port on the 3-pin connector.<br>If the serial port is not used, this LED is non-operational.                                                        |
| тх  | The TX LED will flash when a message is sent on the serial port on the 3-pin connector.<br>If the serial port is not used, this LED is non-operational.                                                            |

#### Appendix 1. COMPLIANCE WITH UL REGULATIONS

For UL compliance, the following instructions must be met when operating gateway.

The units shall be powered by listed LPS or Class 2 power supply suited to the expected operating temperature range. The interconnecting power connector and power cable shall:

- Comply with local electrical code.
- Be suited to the expected operating temperature range.
- Meet the current and voltage rating for gateway.
- Furthermore, the interconnecting power cable shall:
- Be of length not exceeding 3.05m (118.3")
- Be constructed of materials rated VW-1, FT-1 or better.
- If the unit is to be installed in an operating environment with a temperature above 65°C (149°F), it should be installed in a Restricted Access Area requiring a key or a special tool to gain access.

FieldPoP"

- This device must not be connected to a LAN segment with outdoor wiring.

#### Appendix 2. VIEWING DIAGNOSTIC INFORMATION

- Type the IP Address of the gateway into the web browser to connect to the gateway.
- Click on Diagnostics and Debugging Button, then click on view, and then on connections.
- If there are any errors showing on the Connection page, refer to Appendix A.4 for the relevant wiring and settings.

# SMC

| Navigation                                                                                                    | Con     | nections         |        |        |         |         |        |
|----------------------------------------------------------------------------------------------------|---------|------------------|--------|--------|---------|---------|--------|
| <ul> <li>CN1618 Caleffi v2.40a</li> <li>About</li> <li>Setun</li> </ul>                                                                      | 0       | rerview          |        |        |         |         |        |
| View                                                                                                    | Connect | ions             |        |        |         |         |        |
| Connections                                                                                                    | Index   | Name             | Tx Msg | Rx Msg | Tx Char | Rx Char | Errors |
|                                                                                                    | 0       | S1 - MODBUS_RTU  | 8,314  | 8,314  | 66,512  | 377,905 | 1      |
| B1 BACpot MSTD                                                                                                    | 1       | R1 - BACnet_MSTP | 285    | 201    | 6,377   | 2,753   | 2      |
| <ul> <li>NT - BACHELMSTP</li> <li>Data Arrays</li> <li>Nodes</li> <li>Map Descriptors</li> <li>User Messages</li> <li>Diagnostics</li> </ul> |         |                  |        |        |         |         |        |
| Home HELP (F1) Contact Us                                                                                                    | Reset   | Statistics       |        |        |         |         |        |

#### Appendix 3. CHECK WIRING AND SETTINGS

No COMS on Modbus RTU side. If the Tx/Rx LEDs are not flashing rapidly then there is a COM issue. To fix this, check the following:

- Visual observations of LEDs on gateway
- Check baud rate, parity, data bits, stop bits
- Check device address
- Verify wiring
- Verify device is connected to the same subnet as the gateway
- Verify the Modbus device was discovered in Web Configurator (Chapter 5)
- Field COM problems:
  - If Ethernet protocols are used, observe Ethernet leds on the gateway
  - Check dipswitch settings (using correct baud rate and device instance)
  - Verify IP Address setting
  - Verify wiring

#### Appendix 4. SECURING GATEWAY WITH PASSWORDS

Access to the gateway can be restricted by enabling a password on the FS-GUI Passwords page – click Setup and then Passwords in the navigation panel. There are 2 access levels defined by 2 account names:

- The Admin account has unrestricted access to the gateway.
- The User account can view any gateway information, but cannot make any changes or restart the gateway.

The password needs to be a minimum of eight characters and is case sensitive. If the password is lost, click cancel on the password authentication popup window, and email the password recovery token to support to receive a temporary password from the support team. Access the gateway to set a new password.

| SMC                                                                     | [FieldPoP"]                                                                                                    |
|-------------------------------------------------------------------------|----------------------------------------------------------------------------------------------------|
| Navigation                                                              | Passwords                                                                                                    |
| <ul> <li>CN1618 Caleffi v2.40a</li> <li>About</li> <li>Setup</li> </ul> | Overview                                                                                                    |
| File Transfer     Network Settings     Passwords     Time Settings      | Note<br>The current Admin password (if set) is required to change all passwords. To disable password protection, set an empty Admin password.<br>IMPORTANT: You may be required to log in again after changing a password. |
| <ul><li>View</li><li>User Messages</li><li>Diagnostics</li></ul>        | Account Name Admin 🕈                                                                                                    |
|                                                                         | 14                                                                                                    |

## Appendix 5. LEGIOMIX\_6000\_SERIES MODBUS RTU MAPPINGS TO BACNET

| Point Name                                                | BACnet Object Type | BACnet Object ID | Description                                                                                                    |
|-----------------------------------------------------------|--------------------|------------------|----------------------------------------------------------------------------------------------------|
| Product type                                              | AV                 | 1                | 6001                                                                                                    |
| Address                                                   | AV                 | 2                | 1247                                                                                                    |
| Tmix Deg_C (Mixing temp.)                                 | AV                 | 3                | O°                                                                                                    |
| Trec Deg_C (Recirculation temp.)                          | AV                 | 4                | O°                                                                                                    |
| Tmix Deg_F (Mixing temp.)                                 | AV                 | 5                | °F                                                                                                    |
| Trec Deg_F (Recirculation temp.)                          | AV                 | 6                | °F                                                                                                    |
| State                                                     | AV                 | 7                | 1 - Regulation<br>2 - Disinfection<br>3 - Flushing<br>4 - Thermal shock<br>5 - Alarm                                        |
| Program ID                                                | AV                 | 8                | 0 - 0<br>1 - 1a<br>2 - 1b<br>3 - 2                                                                                          |
| Current Day                                               | AV                 | 9                | 131                                                                                                    |
| Current Month                                             | AV                 | 10               | 112                                                                                                    |
| Current Year                                              | AV                 | 11               | 2017                                                                                                    |
| Current Hour                                              | AV                 | 12               | 023                                                                                                    |
| Current Minute                                            | AV                 | 13               | 059                                                                                                    |
| Language                                                  | AV                 | 14               | 0 - IT<br>1 - EN<br>2 - FR<br>3 - DE<br>4 - ES<br>5 - PT<br>6 - NL<br>7 - SL<br>8 - HR<br>9 - SR<br>10 - RO                 |
| Time ON (h) (Start dis.)                                  | AV                 | 15               | 023 (h)                                                                                                    |
| Time ON (m) (Start dis.)                                  | AV                 | 16               | 059 (min)                                                                                                    |
| Time OFF (h) (Stop dis.)                                  | AV                 | 17               | 023 (h)                                                                                                    |
| Time OFF (m) (Stop dis.)                                  | AV                 | 18               | 059 (min)                                                                                                    |
| Time Wait (before reading rec.)                           | AV                 | 19               | 1255 (min)                                                                                                    |
| Time min (to have correct dis.)                           | AV                 | 20               | 0254 (min)                                                                                                    |
| Time Flux (Time of closing relay 4 after ending the dis.) | AV                 | 21               | 02550 (sec)                                                                                                    |
| Time Shock (Time of duration)                             | AV                 | 22               | 14320 (min)                                                                                                    |
| Set Reg Deg_C (Set Mix temp)                              | AV                 | 23               | 2085 (°C)                                                                                                    |
| Set Dis Deg_C (Set Dis temp)                              | AV                 | 24               | 4085 (°C)                                                                                                    |
| Set Ric Deg_C (Set Rec temp)                              | AV                 | 25               | 4085 (°C)                                                                                                    |
| Set Shock Deg_C (Set Shock temp)                          | AV                 | 26               | 3085 (°C)                                                                                                    |
| Set Tmax Deg_C (Set max temp)                             | AV                 | 27               | 5090 (°C)                                                                                                    |
| Set Reg Deg_F (Set Mix temp)                              | AV                 | 28               | 68185 (°F)                                                                                                    |
| Set Dis Deg_F (Set Dis temp)                              | AV                 | 29               | 104185 (°F)                                                                                                    |
| Set Ric Deg_F (Set Rec temp)                              | AV                 | 30               | 104185 (°F)                                                                                                    |
| Set Shock Deg_F (Set Shock temp)                          | AV                 | 31               | 86185 (°F)                                                                                                    |
| Set Tmax Deg_F (Set max temp)                             | AV                 | 32               | 122194 (°F)                                                                                                    |
| Daily Disinfection                                        | AV                 | 33               | bit 5: Saturday<br>bit 4: Friday<br>bit 3: Thursday<br>bit 2: Wednesday<br>bit 1: Tuesday<br>bit 0: Monday<br>bit 6: Sunday |

| Presence of Recirculation Probe                                                    | BV | 34 | 1 = Presence of Rec probe                                                                                |
|------------------------------------------------------------------------------------|----|----|----------------------------------------------------------------------------------------------------|
| Anticlog                                                                           | BV | 35 | 1 = Anticlog                                                                                             |
| Legal Hour                                                                         | AV | 36 | bit 2:0 bit 3:1 = Disabled<br>bit 2:1 bit 3:0 = EUR<br>bit 2:0 bit 3:1 = USA<br>bit 2:1 bit 3:1 = Custom |
| International System of Unit                                                       | BV | 37 | 0 = °C , 1 = °F                                                                                          |
| LED Display Enable                                                                 | BV | 38 | 1 = LED display enable                                                                                   |
| Shock Activation                                                                   | BV | 39 | 1 = Shock Activation                                                                                     |
| Pin-code Reset                                                                     | BV | 40 | 1 = Pin-code Reset                                                                                       |
| Disinfection Reset                                                                 | BV | 41 | 2 = Disinfection Reset                                                                                   |
| Alarm Reset                                                                        | BV | 42 | 3 = Alarm Reset                                                                                          |
| Historical Data                                                                    | BV | 43 | 4 = Historical Data                                                                                      |
| Shock Deactivation                                                                 | BV | 44 | 1 = Shock Deactivation                                                                                   |
| Time Motor (Time to move actuator from close to open position)                     | AV | 45 | 8320 (sec)                                                                                               |
| Time Play (Delay of time in move-<br>ment of actuator while changing<br>direction) | AV | 46 | 1255 (sec)                                                                                               |
| Start Sunday Legal Hour *                                                          | AV | 47 | -3, -2, -1, 1, 2, 3                                                                                      |
| Start Month Legal Hour                                                             | AV | 48 | 112                                                                                                    |
| End Sunday Legal Hour *                                                            | AV | 49 | -3, -2, -1, 1, 2, 3                                                                                      |
| End Month Legal Hour                                                               | AV | 50 | 112                                                                                                    |

\* It's possible to choose the day of the hour change by setting the parameter #36 (Legal Hour) to "Custom": set: -1 for the last Sunday of the month; set: -2 for the second to last Sunday of the month; set: -3 for the third last Sunday of the month; set: 1 for the first Sunday of the month; set: 2 for the second Sunday of the month; set: 2 for the second Sunday of the month;

set: 3 for the third Sunday of the month.

#### Appendix 6. LEGIOMIX\_2.0\_6000\_SERIES MODBUS RTU MAPPINGS TO BACNET

| Point Name    | BACnet Object Type | BACnet Object ID | Description                                                                                                    |
|---------------|--------------------|------------------|----------------------------------------------------------------------------------------------------|
| Model         | AI                 | 1                | 6002                                                                                                    |
| ID Modbus     | AI                 | 2                | 1250                                                                                                    |
| T1            | AI                 | 3                | °C (°F) *                                                                                                    |
| T2            | AI                 | 4                | °C (°F) *                                                                                                    |
| ID Number     | AI                 | 5                | 17019952                                                                                                    |
| Serial Number | AI                 | 6                | 00019999                                                                                                    |
| Status        | AI                 | 7                | 0 = Motor test<br>1 = Zero acquisition<br>2 = Full scale acquisition<br>3 = Water mixing status<br>4 = Thermal shock status<br>5 = Thermal disinfection status |
| Alarms AL01   | BI                 | 8                | 1 = AL01                                                                                                    |
| Alarms AL03   | BI                 | 9                | 1 = AL03                                                                                                    |
| Alarms AL04   | BI                 | 10               | 1 = AL04                                                                                                    |
| Alarms AL05   | BI                 | 11               | 1 = AL05                                                                                                    |
| Alarms AL06   | BI                 | 12               | 1 = AL06                                                                                                    |
| Alarms AL07   | BI                 | 13               | 1 = AL07                                                                                                    |
| Alarms AL08   | BI                 | 14               | 1 = AL08                                                                                                    |
| Alarms AL09   | BI                 | 15               | 1 = AL09                                                                                                    |

| Alarms AL10                      | BI | 16 | 1 = AL10                                                                                                    |
|----------------------------------|----|----|----------------------------------------------------------------------------------------------------|
| Alarms AL11                      | BI | 17 | 1 = AL11                                                                                                    |
| IN1 Status                       | BI | 18 | 1 = disabled ; 0 = enabled                                                                                                    |
| IN2 Status                       | BI | 19 | 1 = disabled ; 0 = enabled                                                                                                    |
| OUT1 Status                      | BI | 20 | 1 = disabled ; 0 = enabled                                                                                                    |
| OUT2 Status                      | BI | 21 | 1 = disabled ; 0 = enabled                                                                                                    |
| OUT3 Status                      | BI | 22 | 1 = disabled ; 0 = enabled                                                                                                    |
| Adjustment Status                | Al | 23 | 0 = Not in progress<br>1 = On max temperature limit<br>2 = T1 enabled control<br>3 = T2 enabled control with d2 type<br>4 = T2 enabled control with d1 type<br>$5 = \Delta T$ measurement in progress                                     |
| Motor Status                     | AI | 24 | 0 = Motor stopped<br>1 = Motor opening<br>2 = Motor closing                                                                                                    |
| Device Adjustment Status         | AI | 25 | 0 = Without adjustment<br>1 = Adjustment on band 1<br>2 = Adjustment on band 2<br>3 = Adjustment on band 3<br>4 = Adjustment in position                                                                                                  |
| DN                               | AI | 26 | 0 = DN15<br>1 = DN20<br>2 = DN25<br>3 = DN32<br>4 = DN40<br>5 = DN50                                                                                                    |
| Seconds                          | AI | 27 | 059                                                                                                    |
| Current Day                      | AI | 28 | 17                                                                                                    |
| Firmware                         | AI | 29 | Firmware                                                                                                    |
| Software                         | AI | 30 | Software                                                                                                    |
| Checksum                         | AI | 31 | Checksum                                                                                                    |
| Encoder Position                 | AI | 32 | Encoder Position                                                                                                    |
| Day                              | AV | 33 | 131                                                                                                    |
| Month                            | AV | 34 | 112                                                                                                    |
| Year                             | AV | 35 | 099                                                                                                    |
| Hour                             | AV | 36 | 023                                                                                                    |
| Minute                           | AV | 37 | 059                                                                                                    |
| Check Battery                    | BV | 38 | 1 = confirmed; $0 = not confirmed$                                                                                                    |
| Day-hour                         | BV | 39 | 1 = confirmed; $0 = not confirmed$                                                                                                    |
| Daylight Saving Time             | BV | 40 | 1 = enabled; $0 = not disabled$                                                                                                    |
| Time Format                      | BV | 41 | 1 = 12H ; 0 = 24H                                                                                                    |
| Temperature Unit                 | BV | 42 | 1 = °F ; 0 = °C                                                                                                    |
| U.S. daylight Saving Time        | BV | 43 | 1 = enabled ; 0 = disabled                                                                                                    |
| Disinfection Control             | BV | 44 | 1 = on T2 ; 0 = on T1                                                                                                    |
| Encoder Steps Acquisition        | BV | 45 | 1 = encoder steps acquisition                                                                                                    |
| Set Point Temperature            | AV | 46 | 3565°C (°F) *                                                                                                    |
| Disinfection Type                | AV | 47 | bit 1-0: $00 = \ln 1$ ; $01 = \ln 2$ ; $10 = \ln 3$<br>bit 2: -<br>bit 3: -<br>bit 4: propagation time: 1 = fixed; 0 = calculated<br>bit 5: ECO function: 1 = enabled; 0 = disabled<br>bit 6: -<br>bit 7: control on temp: 1 = d1; 0 = d2 |
| Minimum Disinfection Temperature | AV | 51 | 5085°C (°F) *                                                                                                    |
| Minimum Disinfection Time        | AV | 52 | 1600                                                                                                    |
| Maximum Disinfection Time        | AV | 53 | 3900                                                                                                    |
| Disinfection Start Day Monday    | BV | 54 | 1 = enabled ; 0 = disabled                                                                                                    |
| Disinfection Start Day Tuesday   | BV | 55 | 1 = enabled ; 0 = disabled                                                                                                    |

| Disinfection Start Day Wednesday       | BV | 56 | 1 = enabled ; 0 = disabled  |
|----------------------------------------|----|----|-----------------------------|
| Disinfection Start Day Thursday        | BV | 57 | 1 = enabled ; 0 = disabled  |
| Disinfection Start Day Friday          | BV | 58 | 1 = enabled ; 0 = disabled  |
| Disinfection Start Day Saturday        | BV | 59 | 1 = enabled ; 0 = disabled  |
| Disinfection Start Day Sunday          | BV | 60 | 1 = enabled ; 0 = disabled  |
| Monday Disinfection Starting Minute    | AV | 61 | 059                         |
| Monday Disinfection Starting Hour      | AV | 62 | 023                         |
| Tuesday Disinfection Starting Minute   | AV | 63 | 059                         |
| Tuesday Disinfection Starting Hour     | AV | 64 | 023                         |
| Wednesday Disinfection Starting Minute | AV | 65 | 059                         |
| Wednesday Disinfection Starting Hour   | AV | 66 | 023                         |
| Thursday Disinfection Starting Minute  | AV | 67 | 059                         |
| Thursday Disinfection Starting Hour    | AV | 68 | 023                         |
| Friday Disinfection Starting Minute    | AV | 69 | 059                         |
| Friday Disinfection Starting Hour      | AV | 70 | 023                         |
| Saturday Disinfection Starting Minute  | AV | 71 | 059                         |
| Saturday Disinfection Starting Hour    | AV | 72 | 023                         |
| Sunday Disinfection Starting Minute    | AV | 73 | 059                         |
| Sunday Disinfection Starting Hour      | AV | 74 | 023                         |
| Time Bands 1 Ric Start                 | BV | 75 | 1 = enabled; 0 = disabled   |
| Time Bands 2 Ric Start                 | BV | 76 | 1 = enabled; 0 = disabled   |
| Time Bands 3 Ric Start                 | BV | 77 | 1 = enabled; 0 = disabled   |
| Time Bands 4 Ric Start                 | BV | 78 | 1 = enabled; 0 = disabled   |
| Time Bands 5 Ric Start                 | BV | 79 | 1 = enabled; $0 = disabled$ |
| Time Bands 6 Ric Start                 | BV | 80 | 1 = enabled; 0 = disabled   |
| Minimum Thermal Shock Temperature      | AV | 81 | 6585°C (°F) *               |
| Minimum Thermal Shock Time             | AV | 82 | 04320                       |
| Maximum Thermal Shock Time             | AV | 83 | 04320                       |
| Maximum Temperature Limit              | AV | 84 | 6585°C (°F) *               |
| Thermal Schock                         | BV | 85 | 1 = Start ; 0 = Stop        |
| Disinfection                           | AV | 86 | 1 = Start ; 0 = Stop        |
| Reset active allarms                   | BV | 87 | 0 = no allarm; 1 = allarm   |
| Reset istorical allarms                | BV | 88 | 0 = no allarm; 1 = allarm   |

\* WARNING: if the "Temperature Unit" value is fixed in ° F (value = 1) the temperatures reported are already converted into ° F (not in ° C as per displayed)

#### Example of reading the Disinfection Type value:

Value read in the Configurator Parameters: 130 decimals value
 Conversion the value in binarys value (composed to 8 bit):

| binarys value | 1  | 0  | 0  | 0  | 0  | 0  | 1  | 0  |
|---------------|----|----|----|----|----|----|----|----|
| bit           | 7° | 6° | 5° | 4° | 3° | 2° | 1° | 0° |

#### 3 - Interpretation of the reading Byte:

| bit 0 | 0 | > lp?          |
|-------|---|----------------|
| bit 1 | 1 | ==> 1113       |
| bit 2 | 0 | value not used |
| bit 3 | 0 | value not used |
| bit 4 | 0 | ==> calculated |
| bit 5 | 0 | ==> disabled   |
| bit 6 | 0 | value not used |
| bit 7 | 1 | ==> d1         |

### Appendix 7. CONTECA\_EASY\_750\_SERIES MODBUS RTU MAPPINGS TO BACNET

| Point Name                          | BACnet Object Type | BACnet Object ID | Description                                                                                                    |
|-------------------------------------|--------------------|------------------|----------------------------------------------------------------------------------------------------|
| Product                             | AI                 | 1                | 7500                                                                                                    |
| ID                                  | Al                 | 2                | 1250                                                                                                    |
| Heating Energy                      | Al                 | 3                | kWh                                                                                                    |
| Cooling Energy                      | Al                 | 4                | kWh                                                                                                    |
| Pulse Input 1                       | Al                 | 5                | m³ (DHW)                                                                                                    |
| Pulse Input 2                       | Al                 | 6                | m <sup>3</sup> (DCW)                                                                                                    |
| Pulse Input 3                       | Al                 | 7                | m <sup>3</sup> / kWh                                                                                                    |
| Pulse Input 4                       | AI                 | 8                | m <sup>3</sup> / kWh                                                                                                    |
| Power                               | Al                 | 9                | kW                                                                                                    |
| Flow Rate                           | Al                 | 10               | m <sup>3</sup> /h                                                                                                    |
| Flow Temperature                    | Al                 | 11               | °C                                                                                                    |
| Return Temperature                  | Al                 | 12               | °C                                                                                                    |
| Delta Temperature                   | AI                 | 13               | Flow - Return Temperature                                                                                                    |
| Alarm/Status                        | Al                 | 14               | bit 0 : T Flow error<br>bit 1 : T Return error<br>bit 2 : No flow rate<br>bit 3 : Valve internal leakage<br>bit 4 : -<br>bit 5 : -<br>bit 6 : Battery error<br>bit 7 : No credit<br>bit 8 : Measurement unit error C0<br>bit 9 : Measurement unit error C1<br>bit 10 : Measurement unit error C2<br>bit 11 : Measurement unit error C3<br>bit 12 : Measurement unit error C4<br>bit 13 : -<br>bit 14 : -<br>bit 15 : - |
| Product (Imperial Units)            | AI                 | 15               | 7500                                                                                                    |
| ID (Imperial Units)                 | AI                 | 16               | 1250                                                                                                    |
| Heating Energy (Imperial Units)     | AI                 | 17               | kBTU                                                                                                    |
| Cooling Energy (Imperial Units)     | Al                 | 18               | kBTU                                                                                                    |
| Pulse Input 1 (Imperial Units)      | AI                 | 19               | kgal (DHW)                                                                                                    |
| Pulse Input 2 (Imperial Units)      | AI                 | 20               | kgal (DCW)                                                                                                    |
| Pulse Input 3 (Imperial Units)      | AI                 | 21               | kgal / kBTU                                                                                                    |
| Pulse Input 4 (Imperial Units)      | AI                 | 22               | kgal / kBTU                                                                                                    |
| Power (Imperial Units)              | AI                 | 23               | kBTU / h                                                                                                    |
| Flow Rate (Imperial Units)          | AI                 | 24               | GPM                                                                                                    |
| Flow Temperature (Imperial Units)   | AI                 | 25               | °F                                                                                                    |
| Return Temperature (Imperial Units) | AI                 | 26               | °F                                                                                                    |
| Delta Temperature (Imperial Units)  | AI                 | 27               | Flow - Return Temperature                                                                                                    |
| Alarm/Status (Imperial Units)       | AI                 | 28               | bit 0 : T Flow error<br>bit 1 : T Return error<br>bit 2 : No flow rate<br>bit 3 : Valve internal leakage<br>bit 4 : -<br>bit 5 : -<br>bit 6 : Battery error<br>bit 7 : No credit<br>bit 8 : Measurement unit error C0<br>bit 9 : Measurement unit error C1<br>bit 10 : Measurement unit error C2<br>bit 11 : Measurement unit error C3<br>bit 12 : Measurement unit error C4<br>bit 13 : -<br>bit 14 : -<br>bit 15 : - |

Manufactured By MSA Innovation LCC 1100 Cranberry Woods Drive Cranberry Township, PA 16066 USA Autorized representative in the European Community Safety IO, Franz-Ehrlich-Straße 9, 12489 Berlin, Germany

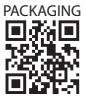